**TP-LINK<sup>®</sup>** 

## 快速安装指南

EPON终端

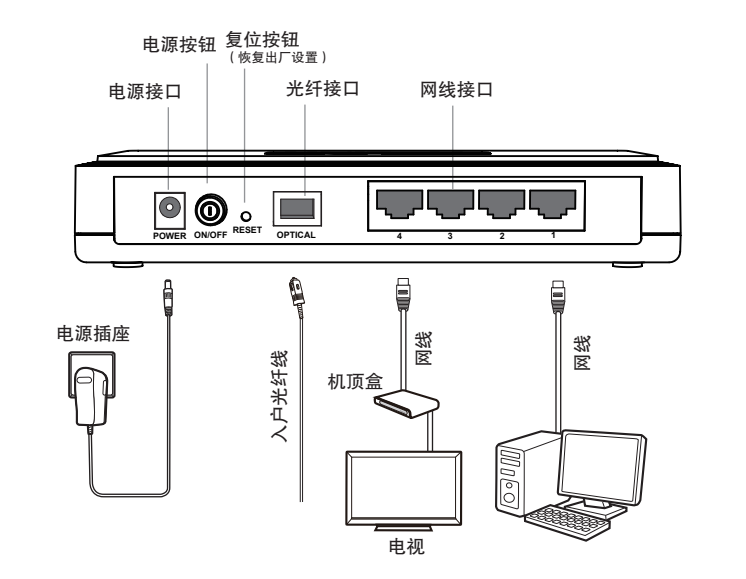

硬件连接

连接完成后,请检查指示灯是否正常。如果指示灯显示不正常,请检查连接是否正确。

| 指示灯          | 颜色 | 状态 | 描述                             |
|--------------|----|----|--------------------------------|
| PWR          | 绿色 | 常亮 | 设备正常上电                         |
|              |    | 熄灭 | 设备未上电                          |
| PON          | 绿色 | 常亮 | 设备链路已激活                        |
|              |    | 闪烁 | 设备正在试图建立连接                     |
|              |    | 熄灭 | 设备未完成注册                        |
| LOS          | 红色 | 常亮 | 上电自检失败或设备处于诊断模式                |
|              |    | 闪烁 | 设备未收到局端的光信号或接收光功<br>率低于光接收机灵敏度 |
|              |    | 熄灭 | 设备接收光功率正常                      |
| 1–4<br>(LAN) | 绿色 | 常亮 | 端口已正常连接                        |
|              |    | 闪烁 | 端口正在进行数据传输                     |
|              |    | 熄灭 | 端口未连接或系统未上电                    |

1.请使用设备配套的电源适配器。 2.雷雨天气请将设备电源及所有连线拆除,以免遭雷击破坏。 敬二 言不

3.远离热源,保持通风,确保设备在正常的温度环境下工作(0℃~40℃)。 4.在储存、运输和运行环境中,请注意防水防潮,请确保设备在正常的湿度 环境下工作(10%~90%RH不凝结)。 5.请勿直视设备上的光纤接口,以免视力受损。

物品清单: ● 一台EPON终端 ● 一个电源适配器 ● 一根网线 ● 一本快速安装指南
● 一张保修卡

# 设置计算机

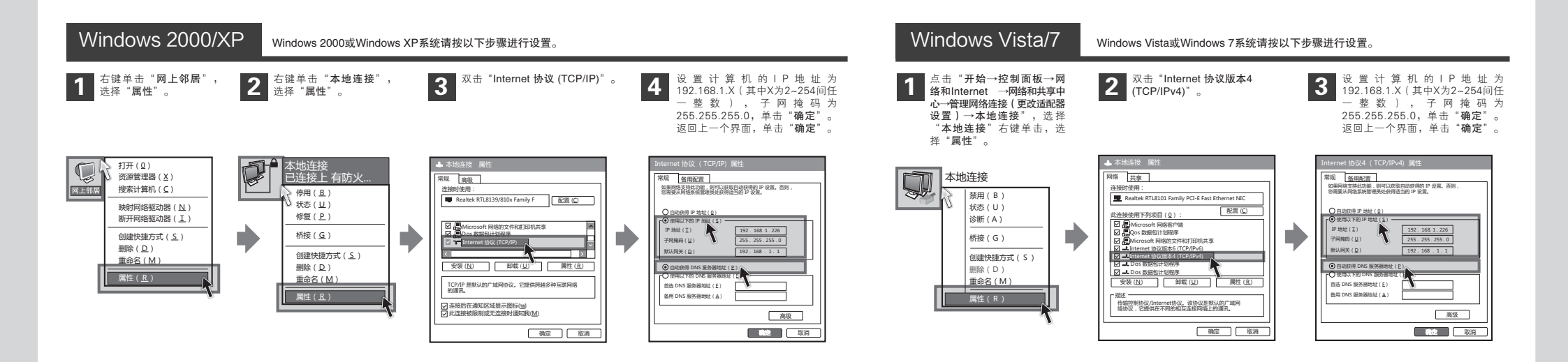

1

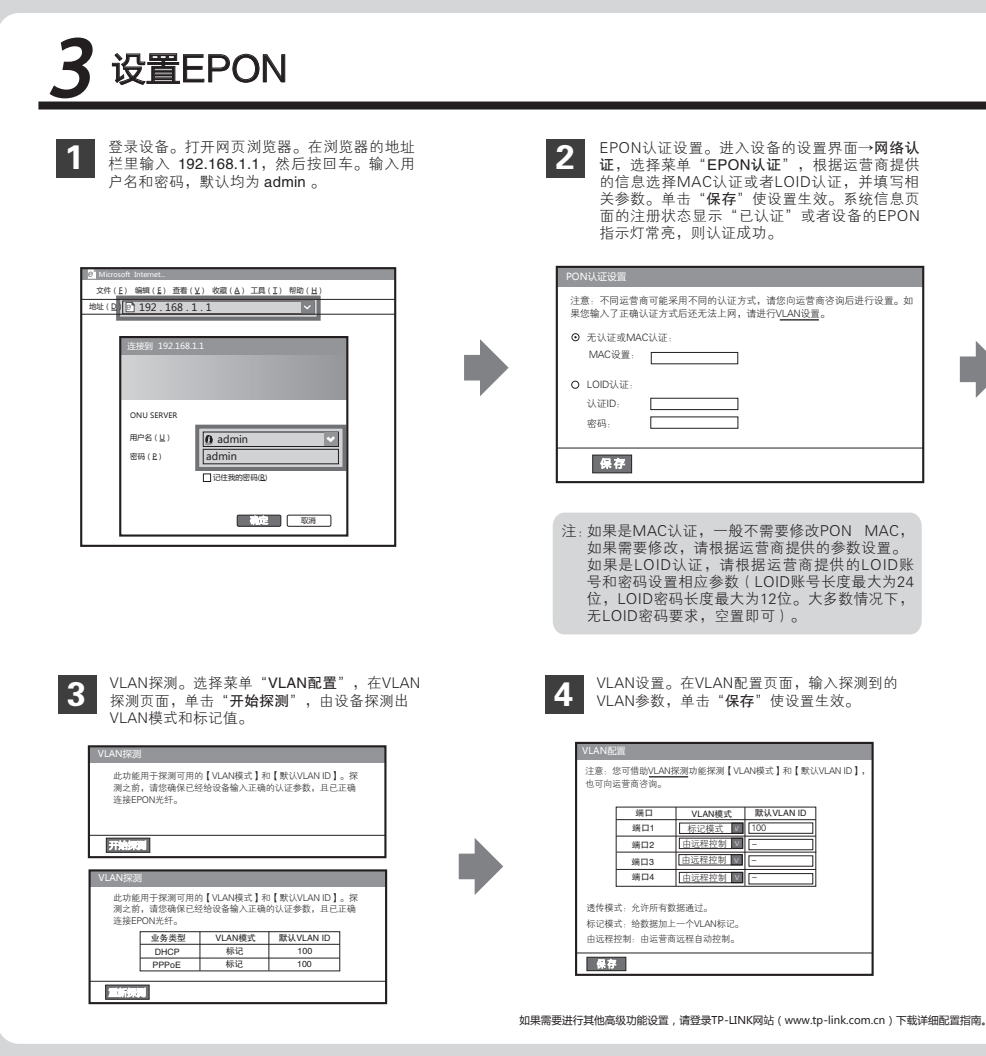

### 常见问题解答

#### 问 TP-LINK的EPON设备可以在我的光纤网络环境中使用吗?

答: TL-EP140与主流厂商局端设备互通性良好,广泛适用于电 信、联通、移动、广电等主流运营商网络环境,是光纤到户的 理想EPON终端。

#### 购买之前请确认以下两点,以免买错产品导致无法使用:

- 目前国内光纤网络技术主要有两类:EPON和GPON,两者之间 不能互通。因此请在购买之前确认清差所申请的光纤接入技术属 于哪一类。TP-LINK同村提供EPON设备和IGPON设备,其中 TL-EP140为EPON设备,只能在EPON网络中使用。
- 2 请确认运营商是否支持用户自行到市场中购买PON设备,如果运营商进行限制,产品将存在无法使用的风险。

#### 问 无法访问互联网,怎么办?

答: 请仔细观察设备指示灯,按以下提示与检查方法逐步排查故障。

#### PWR状态指示灯不亮

- > 请检查电源是否插牢。
- > 请检查电源连接是否有效。
- > 请检查电源按钮是否打开。
- > 请检查电源适配器是否匹配。方法:通过产品底面的 规格标贴查看是否与实际产品使用的电源规格一致。 经以上检查,若PWR状态指示灯仍不亮,请联系产品销售商。

#### PON状态指示灯不亮

> 请检查运营商是否授权该EPON终端。 > 请检查EPON接口与光纤是否正常连接。

#### \_\_\_\_\_

- PON状态指示灯一直闪烁
- > 请检查是否选择了正确的认证方式。
- > 请检查认证参数是否填写正确。

#### LOS状态指示灯闪烁 接通由源等待2分钟后

接通电源等待2分钟后,请检查LOS指示灯状态,如果长时间处于闪 炼状态:

4 宽带拨号上网

右键单击"网上邻居", 选

择"属性"。

打开(0)

资源管理器(X)

搜索计算机(⊆)

触動國络驱動器(N)

断开网络驱动器(T)

洗择"手动设置我的连接",然后单

< 上-歩き 下-参加> 取消

请输入宽带帐号及密码,或者暂时

保持空白,然后单击"下一步"。

ernet 帐户信息 您将需要帐户名和密码来登录到您的Internet帐户。

输入一个ISP帐户名和密码,然后写下保存在安全的地方。 如果忽古记 了现得的帐户名和密码,请和您的SP联系)

ő

Ì

创建快捷方式(<u>S</u>)

删除(D)

击"下一步"。

195 此向导准备设置您的Internet连接

> 8需要一个账户名,密码 F欧洲账号,您不要想由

net服务提供商(ISP)列表选择(

你根尔祥连接到Internet?

重命名(M

L

Δ

新建连接向导

〇使

新建连接向导

田白糸(1)

(P)·

确认密码(C)

区把的用户从这首

- > 请检查光纤连接线是否正常连接。
- > 请检查光纤连线是否有效,接头是否插牢并尝试更换光纤连接线。 经以上检查,如果LOS状态指示灯仍然闪烁,请联系您的网络服务 提供商,如中国电信、中国联通(网通)等。

< 上一步(1) 下一步(1) 取消

#### LAN状态指示灯不亮

- > 请检查与计算机连接的网线两端接头是否插牢,若插牢后指示灯 仍不亮,请尝试更换网线。
- > 请检查计算机网卡是否工作正常,网卡指示灯是否点亮。

#### ⑥ 仍无法访问Internet

- > 请确认以上问题不存在。
- > 请检查VLAN参数是否设置正确。
- > 请确认使用了正确的拨号软件,并正确安装。
- > 请确认您的宽带用户名及密码有效并正确填写。

#### 在网络连接页面左上角,点击"创建 一个新的连接"并单击"下一步"。 洗择"连接到 Internet",然后单击 2 3 下一步"。 新建连接向导 地址(D) 💁 网络连接 网络布纳州州 Î 网络任冬 你想做什么 0 • 创建一个新的连接 ernet,这样您就可以浏览Web或阅读电子邮件。 连接到 Int 6 设置家庭或小型办公司 注册的一个询业网络(使用获号成VPN),这样您能可以在他 产用方本小公 ● 更改Windows防火绩调 ○没冒家庭或小型办公网络(S) 读得到一个服用的根据或小型的公网路,或者没冒一个新的 相关主题 ○设置高级连接(E) 用井口、出口は17%は口直約等時間には銀行、は設備はは銀行が設定 ● 网络踩进解答程序 < 上一步向 下一步取习 取消 选择"用要求用户名和密码的宽带 请输入任意一段字符,用来命名您 5 6 连接来连接",然后单击"下一步"。 的宽带连接,然后单击"下一步"。 新建连接向导 新建连接向导 S) A 你想怎样连接到Internet 出 提供您Internet连接的服务名是什么? ○用技号運制艇運搬连接(D) 在下而框中输入您的USP的名称。 2种出现的情报使田调制解调器和普通由活线成ISDN由活线 ISP 名称(A) ◎用要求用户名和密码的医带连接来连接(U) 这是一个使用PSL成电频调整调整的观差结束。包的ISI 连接称为PPP-6。 这是一个使用DSL,电缆的,并且不需要领强录。

< 上一步向 下一步放 > 取消

点击"**完成**"后,即可在下图所示 对话框中输入运营商提供的用户名

和密码进行拨号上网。

8

125

为下面用户保存用户名和密码(S 只是我(N) 任何使用此计算机的人(A)

提 您也可以通过双击网络连接页面或桌面上的新 动连接图标 2000 打开拨号界面进行拨号上网。

(上一歩向)下一歩図え 取消

# 按号成功后,如果不能正常上网,请确认浏览器已正确设置(如代理服务器设置是否正确,应设置为不使用代理服务器,取消浏览器的脱机工作状态)。

> 请登录不同网站,以确认不是网站服务器故障。

经以上检查,如果仍无法访问Internet,请联系您的网络服务提供商,如 中国电信、中国联通(网通)等。

#### 问 经常掉线,怎么办?

- 答: 断线涉及到多方面原因,包括线路故障、线路干扰等等。建议作如下检查:
  - 请确认光纤连接线及网线连接是否牢固(请观察设备的LOS、LAN状态指示灯以及电脑网卡状态指示灯)。
  - 请确认电源的规格是否匹配(请观察电源上的输出电压与设备底面标贴上的电源规格是否一致)。
  - 请确认电脑是否正常工作,排除由于病毒感染等原因造成的掉线情况。
  - 如果以上问题均不存在,请联系您的网络服务提供商。

声明 Copyright © 2013 普联技术有限公司 版权所有,保留所有权利

未经营联技术有限公司明确书面许可,任何单位或个人不得擅自仿制、复制、誊抄或转译本书部分或全部内容,不 得以任何形式或任何方式(电子、机械、影印、录制或其他可能的方式)进行商品传播或用于任何商业、赢利目的。 **TP-LINK**:为普联技术有限公司注册商标。本文档提及的其他所有商标或注册商标,由各自的所有人拥有。本手册所提到的产品规格和资讯 仅供参考。如有内容更新,認不另行通知。除非有特殊约定,本手册仅作为使用指导,本手册中的所有陈述、信息等均不构成任何形式的担保。